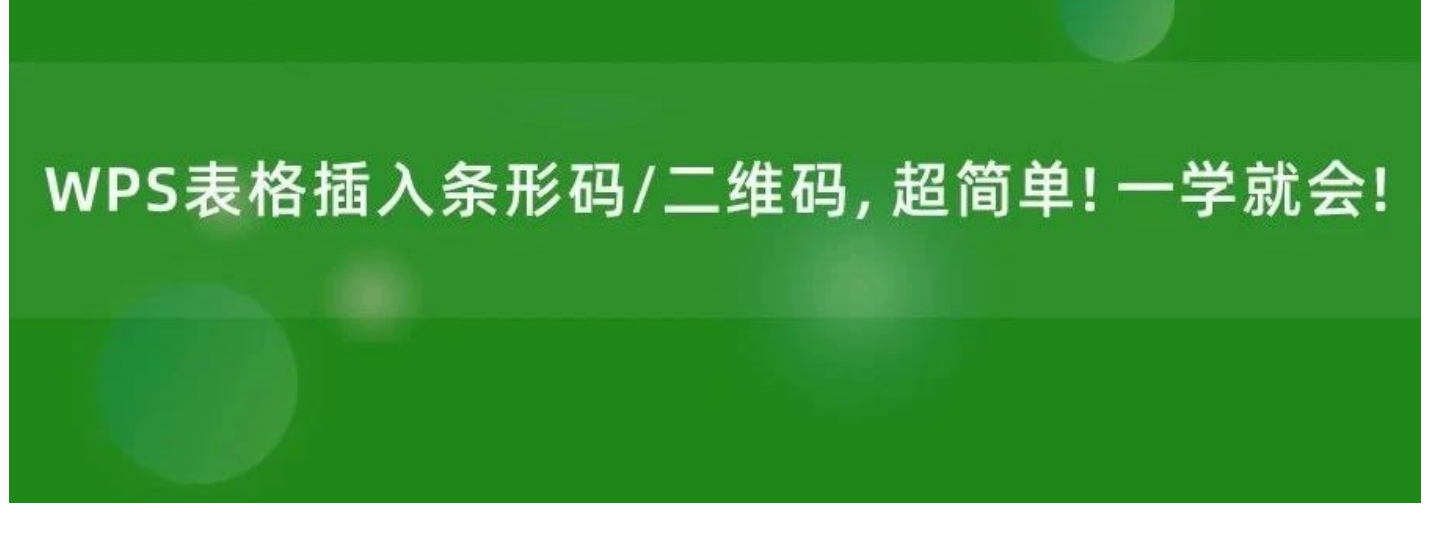

WPS表格插入条形码/二维码,超简单!一学就会!

原创 桃大喵学习记 桃大喵学习记

我是【桃大喵学习记】,欢迎大家关注哟~,每天为你分享职场办公软件使用技巧干货! ——首发于微信号:桃大喵学习记

有时我们需要为数据添加条形码/二维码,以前大家都习惯借助第三方平台生成条形码/二维码。但是,现在可以直接在WPS表格中快速插入条形码/二维码了,并且超简单,一学就会!

如下图所示, 需要把【订单序号】制作成条形码/二维码

| Ξ | 文件 日 日 日                                 | 3670                           | ◇ 开始 播         | 入页面 公式             | 式 数据 审阅 视图  | 工具 会员专享 | 效率   | 🖍 WPS AI      |
|---|------------------------------------------|--------------------------------|----------------|--------------------|-------------|---------|------|---------------|
|   | 日本 日本 日本 日本 日本 日本 日本 日本 日本 日本 日本 日本 日本 日 | <ul> <li>图片、 (2, ~)</li> </ul> | ⊡ • ▲ • ¢<br>% | ]·<br>]· <u>图表</u> |             | 表 迷你图~  | の超链接 | √x 公式<br>Ω 符号 |
|   | nı                                       | ~ Q                            | fx             |                    |             |         |      |               |
| × | A                                        | В                              | С              | D                  | E           | F       | G    | н             |
| 2 | 订单序号                                     | 日期                             | 收支类型           | 金额                 | 条形码/二维码     |         |      |               |
| 3 | DD240104001                              | 2024-1-4                       | 收入             | 756                | LE240104601 |         |      |               |
| 4 | DD240205002                              | 2024-2-5                       | 支出             | 1465               |             |         |      |               |
| 5 | DD240306003                              | 2024-3-6                       | 支出             | 712                |             |         |      |               |
| 6 | DD240407004                              | 2024-4-7                       | 支出             | 1301               |             |         |      |               |
| 7 | DD240508005                              | 2024-5-8                       | 收入             | 1853               |             |         |      |               |

## 一、快速插入条形码

## 方法:

→首先选择订单序号数据信息,然后把用鼠标选择要插入条形码的单元格。

→然后点击【插入】-【更多素材】下拉框下的【条形码】, 然后在弹出的对话框中输入"订单编号", 接着点 【插入】即可

→最后,选择条形码图片,点击右键,选择【图片嵌入单元格】即可

| =                                                                                                    | 三文件 「日日日日日日日日日日日日日日日日日日日日日日日日日日日日日日日日日日日日                                                                                                    |                                                                                                    |                                                                                                    |                                                                           |               |                  |                         |                                         |                              |                |                                       |
|----------------------------------------------------------------------------------------------------|----------------------------------------------------------------------------------------------------|----------------------------------------------------------------------------------------------------|----------------------------------------------------------------------------------------------------|---------------------------------------------------------------------------|---------------|------------------|-------------------------|-----------------------------------------|------------------------------|----------------|---------------------------------------|
|                                                                                                    | □_↓ □□□<br>数据透视表 田                                                                                                    | <mark>区</mark> 日<br>图片 - 「、、 -                                                                                                    | ⊡ • A • ĉ<br>88 (A)• €                                                                                                    | ]、<br>[、<br>歌                                                             | ∩ч⊻ч<br>Сч∵чळ |                  | の超链接                    | √x 公式 マ<br>Ω符号 マ                        | ◎ Ē~<br>附件~ Ō                | €%<br>更多素材 ~   |                                       |
| Ē                                                                                                    | E3                                                                                                    | ~ @                                                                                                    | fx                                                                                                    |                                                                           |               |                  |                         |                                         |                              | 🐨 素材中心(D       | )                                     |
| 4                                                                                                    | A                                                                                                    | В                                                                                                    | С                                                                                                    | D                                                                         | E             | F                | G                       | Н                                       | Ë                            | □ 资源夹(R)       |                                       |
| 2                                                                                                    | 订单序号                                                                                                    | 日期                                                                                                    | 收支类型                                                                                                    | 金额                                                                        | 条形码/二维码       |                  |                         |                                         |                              | 3 [III] 条形码(F) |                                       |
| 3                                                                                                    | DD240104001                                                                                                    | 2024-1-4                                                                                                    | 收入                                                                                                    | 75 <mark>6</mark>                                                         |               |                  |                         |                                         |                              | □□□ 二维码(Q)     |                                       |
| 4                                                                                                    | DD240205002                                                                                                    | 2024-2-5                                                                                                    | 支出                                                                                                    | 1465                                                                      |               |                  |                         |                                         |                              |                | 275                                   |
| 5                                                                                                    | DD240306003                                                                                                    | 2024-3-6                                                                                                    | 支出                                                                                                    | 712                                                                       |               |                  |                         |                                         |                              |                | S°                                    |
| 6                                                                                                    | DD240407004                                                                                                    | 2024-4-7                                                                                                    | 支出                                                                                                    | 1301                                                                      |               |                  |                         |                                         |                              |                | Ea                                    |
| 7                                                                                                    | DD240508005                                                                                                    | 2024-5-8                                                                                                    | 收入                                                                                                    | 1853                                                                      |               |                  |                         |                                         |                              |                | (?)                                   |
| 8                                                                                                    | 00240509006                                                                                                    | 2024-5-9                                                                                                    | 收入                                                                                                    | 641                                                                       |               |                  |                         |                                         |                              |                |                                       |
| Ξ                                                                                                    |                                                                                                    | 3676                                                                                                    | → 开始 揺                                                                                                    | (入)页面 公式                                                                  | 数据审阅视         | 图工具会员专           | 享效率 4                   | wps at Q                                |                              | <u>ک</u>       | 分享                                    |
|                                                                                                    | 白格式刷 📈<br>副粘贴 - <table-cell> -</table-cell>                                                                                                    | 床体<br>B <i>I</i> ⊻                                                                                                    | ~ 11<br>∴ ⊞• Å                                                                                                    | · ✓ A+ A <sup>-</sup><br>• <u>A</u> • ⊘ •                                 | = = =         | 전 五 圓換<br>三 凹 凹合 | 行 <u>1</u> :<br>并 • 数字格 | ■ □ □ □ □ □ □ □ □ □ □ □ □ □ □ □ □ □ □ □ | . ₽ <mark>.</mark><br>}• 样式• | ∑<br>数据处理 ▼    |                                       |
| _                                                                                                    | 2                                                                                                    |                                                                                                    |                                                                                                    |                                                                           |               |                  |                         |                                         |                              |                |                                       |
|                                                                                                    | 117                                                                                                    | ~ @                                                                                                    | fx                                                                                                    |                                                                           | 2             |                  | R                       | К                                       |                              |                | _                                     |
| 4                                                                                                    | 117<br>A                                                                                                    | <ul><li>✓ (€)</li><li>B</li></ul>                                                                                                    | fx  <br>C                                                                                                    | D                                                                         | E             | F                | G                       | H                                       | 1                            | J              | - 2                                   |
| 4<br>2                                                                                                    | n7<br>A<br>订单序号                                                                                                    | ✓ ② B 日期                                                                                                    | <i>fx</i> C<br>收支类型                                                                                                    | D<br>金额                                                                   | E<br>条形码/二维码  | F                | G                       | H                                       | 1                            | J              | ¢ ⊠                                   |
| 4<br>2<br>3                                                                                                    | 117<br>A<br>订单序号<br>DD240104001                                                                                                    | ✓ (€)<br>B 日期 2024-1-4                                                                                                    | fx<br>C<br>收支类型<br>收入                                                                                                    | D<br>金额<br>756                                                            | E<br>条形码/二维码  | F                | G                       | H                                       | 1                            |                | 1. 00 <b>X I</b>                      |
| 4<br>2<br>3<br>4                                                                                                    | 117<br>A<br><b>订单序号</b><br>DD240104001<br>DD240205002                                                                                                    | <ul> <li>・</li> <li>・</li></ul> | fx       c       收支类型       收入       支出                                                                                                    | D<br>金额<br>756<br>1465                                                    | E<br>条形码/二维码  | F                | G                       | H                                       | 1                            | J              |                                       |
| 2<br>3<br>4<br>5                                                                                                    | 117<br>A<br>ひ単序号<br>DD240104001<br>DD240205002<br>DD240306003                                                                                                  | <ul> <li>・</li> <li>・</li></ul> | fx       C       收支类型       收入       支出                                                                                                    | D<br>金额<br>756<br>1465<br>712                                             | E<br>条形码/二维码  | F                | G                       | H                                       |                              |                | 8 83 Li 🕫 27 -                        |
| ▲<br>2<br>3<br>4<br>5<br>6                                                                                                    | II7<br>A<br><b>订单序号</b><br>DD240104001<br>DD240205002<br>DD240306003<br>DD240407004                                                                            | <ul> <li>・</li> <li>・</li></ul> | fx       C       收支类型       收入       支出       支出                                                                                                    | D<br>金额<br>756<br>1465<br>712<br>1301                                     | E<br>条形码/二维码  | F                | G                       | H                                       |                              |                | ) B3 % \$3 [1] % \$7                  |
| 2<br>3<br>4<br>5<br>6<br>7                                                                                                    | II7<br>A<br><b>订単序号</b><br>DD240104001<br>DD240205002<br>DD240306003<br>DD240407004<br>DD240508005                                                             | <ul> <li>・</li> <li>・</li></ul> | fx       c       收支类型       收入       支出       支出       支出       收入                                                                                                    | D<br>金额<br>756<br>1465<br>712<br>1301<br>1853                             | E<br>条形码/二维码  | F                | G                       | H                                       |                              |                | · · · · · · · · · · · · · · · · · · · |
| <ul> <li>▲</li> <li>2</li> <li>3</li> <li>4</li> <li>5</li> <li>6</li> <li>7</li> <li>8</li> </ul>                                    | II7<br>A<br><b>订単序号</b><br>DD240104001<br>DD240205002<br>DD240306003<br>DD240407004<br>DD240508005                                                             | <ul> <li>・</li> <li>・</li></ul> | fx       C       收支类型       收入       支出       支出       收入       收入                                                                                                    | D<br>金额<br>756<br>1465<br>712<br>1301<br>1853<br>641                      | E<br>条形码/二维码  | F                | G                       | H                                       |                              |                |                                       |
| 4<br>2<br>3<br>4<br>5<br>6<br>7<br>8<br>9                                                                                             | II7<br>A<br><b>订単序号</b><br>DD240104001<br>DD240205002<br>DD240306003<br>DD240508005<br>DD240509006<br>DD240610007                                              | <ul> <li>・</li> <li>・</li></ul> | fx       C       收支类型       收入       支出       支出       支出       收入       收入       收入                                                                                                    | D<br>金额<br>756<br>1465<br>712<br>1301<br>1853<br>641<br>872               | E<br>条形码/二维码  | F                | G                       | H                                       |                              |                | ③ B % % 1 ↔ % -                       |
| <ul> <li>4</li> <li>2</li> <li>3</li> <li>4</li> <li>5</li> <li>6</li> <li>7</li> <li>8</li> <li>9</li> <li>10</li> </ul>             | II7<br>A<br><b>订単序号</b><br>DD240104001<br>DD240205002<br>DD240306003<br>DD240508005<br>DD240509006<br>DD240509006<br>DD240610007                               | <ul> <li>・</li> <li>・</li></ul> | fx       C       收支类型       收入       支出       支出       支出       收入       收入       收入       收入       收入       收入       收入       收入       收入       收入       收入       收入       收入       收入                                                                                                    | D<br>金额<br>756<br>1465<br>712<br>1301<br>1853<br>641<br>872<br>800        | E<br>条形码/二维码  | F                | G                       | H                                       |                              |                | ··· ③ B3 % #3 [] ☆ 27                 |
| <ul> <li>4</li> <li>2</li> <li>3</li> <li>4</li> <li>5</li> <li>6</li> <li>7</li> <li>8</li> <li>9</li> <li>10</li> <li>11</li> </ul> | II7<br>A<br><b>订単序号</b><br>DD240104001<br>DD240205002<br>DD240306003<br>DD240407004<br>DD240508005<br>DD240509006<br>DD240509006<br>DD240610007<br>DD240810009 | <ul> <li>・</li> <li>・</li></ul> | fx         c         收支类型         收入         支出         支出         支出         收入         收入         收入         支出         收入         收入         收入         收入         收入         收入         收入         收入         收入         收入         收入         收入         收入         收入         收入         收入         收入         收入         收入         收入         收入         收入         收入         支出 | D<br>金额<br>756<br>1465<br>712<br>1301<br>1853<br>641<br>872<br>800<br>100 | E<br>条形码/二维码  | F                | G                       | H                                       |                              |                |                                       |

## 二、快速插入二维码

方法:

→首先选择订单序号数据信息,然后把用鼠标选择要插入条形码的单元格。

→然后点击【插入】-【更多素材】下拉框下的【二维码】, 然后在弹出的对话框中输入"订单编号", 接着点 【确定】即可

→最后,选择二维码图片,点击右键,选择【图片嵌入单元格】即可

| Ξ  | 文件 🗋 🖓 🤅    | 5 Q 2 C                     | → 开始 插                 | 入 页面 公式 | 化数据 审阅 视图        | 工具 会员专享                                  | 效率   | WPS AI Q          |               | ① 分享          |
|----|-------------|-----------------------------|------------------------|---------|------------------|------------------------------------------|------|-------------------|---------------|---------------|
| -  | 日本日本        | <ul> <li>図片、「X、、</li> </ul> | ତୁ• A • ଝ<br>% [Ă]• ଶ୍ |         | ≞▾⊻▾ ┎<br>╚▾⊡▾᠉ॐ | 22 // // // // // // // // // // // // / | の超链接 | √x 公式 ↓<br>Ω 符号 ↓ | ◎ 匝<br>附件 · 问 | 在成<br>更多素材 ~  |
|    | E4          | ~ @                         | fx                     |         |                  |                                          |      |                   |               | 🔞 素材中心(D)     |
|    | A           | В                           | С                      | D       | E                | F                                        | G    | Н                 | 1             | 🕞 资源夹(R)      |
| 2  | 订单序号        | 日期                          | 收支类型                   | 金额      | 条形码/二维码          |                                          |      |                   |               | [IIII] 条形码(F) |
| 3  | DD240104001 | 2024-1-4                    | 收入                     | 756     | 00240104001      |                                          |      |                   | 6             | ₽‼ 二维码(Q)     |
| 4  | DD240205002 | 2024-2-5                    | 支出                     | 1465    |                  |                                          |      |                   |               | Eve           |
| 5  | DD240306003 | 2024-3-6                    | 支出                     | 712     |                  |                                          |      |                   |               | *             |
| 6  | DD240407004 | 2024-4-7                    | 支出                     | 1301    |                  |                                          |      |                   |               | 12            |
| 7  | DD240508005 | 2024-5-8                    | 收入                     | 1853    |                  |                                          |      |                   |               | ()            |
| 8  | DD240509006 | 2024-5-9                    | 收入                     | 641     |                  |                                          |      |                   |               |               |
| 9  | DD240610007 | 2024-6-10                   | 收入                     | 872     |                  |                                          |      |                   |               |               |
| 10 | DD240710008 | 2024-7-10                   | 收入                     | 800     |                  |                                          |      |                   |               |               |
| 11 | DD240810009 | 2024-8-10                   | 支出                     | 100     |                  |                                          |      |                   |               |               |
|    |             |                             |                        |         |                  |                                          |      |                   |               |               |

| Ξ  | 三文件 🛯 🗗 🛱 🛱 🏱 🔍 🧹 🞢 捕入 页面 公式 数据 审阅 视图 工具 会员专享 效率 🚺 WPS AI 🔍 💮 📿 分享 |           |              |                                 |             |   |   |                                       |    |             |     |
|----|--------------------------------------------------------------------|-----------|--------------|---------------------------------|-------------|---|---|---------------------------------------|----|-------------|-----|
|    | 合格式刷 🔏                                                             | 床体 B 了 □  | ✓ 11 A 田 • ♀ | → A <sup>+</sup> A <sup>-</sup> |             |   |   | ↓ ↓ ↓ ↓ ↓ ↓ ↓ ↓ ↓ ↓ ↓ ↓ ↓ ↓ ↓ ↓ ↓ ↓ ↓ | ₽  | ∑<br>数据处理 → |     |
|    |                                                                    |           |              |                                 |             |   |   |                                       |    |             |     |
| 4  | A                                                                  | в         | С            | D                               | E           | F | G | н                                     | I. | L           | B   |
| 2  | 订单序号                                                               | 日期        | 收支类型         | 金额                              | 条形码/二维码     |   |   |                                       |    | -           | ~   |
| 3  | DD240104001                                                        | 2024-1-4  | 收入           | 756                             | D0240104601 |   |   |                                       |    |             | Ĺ_j |
| 4  | DD240205002                                                        | 2024-2-5  | 支出           | 1465                            |             |   |   |                                       |    |             | 86  |
| 5  | DD240306003                                                        | 2024-3-6  | 支出           | 712                             |             |   |   |                                       |    |             | *   |
| 6  | DD240407004                                                        | 2024-4-7  | 支出           | 1301                            |             |   |   |                                       |    |             | Ľá  |
| 7  | DD240508005                                                        | 2024-5-8  | 收入           | 1853                            |             |   |   |                                       |    |             | ?   |
| 8  | DD240509006                                                        | 2024-5-9  | 收入           | 641                             |             |   |   |                                       |    |             | 000 |
| 9  | DD240610007                                                        | 2024-6-10 | 收入           | 872                             |             |   |   |                                       |    |             |     |
| 10 | DD240710008                                                        | 2024-7-10 | 收入           | 800                             |             |   |   |                                       |    |             |     |
| 11 | DD240810009                                                        | 2024-8-10 | 支出           | 100                             |             |   |   |                                       |    |             |     |
| 12 |                                                                    |           |              |                                 |             |   |   |                                       | д  |             |     |
| 13 |                                                                    |           |              |                                 |             |   |   |                                       | Ŷ  |             |     |
| 14 |                                                                    |           |              |                                 |             |   |   |                                       |    | v           |     |

现在为WPS中Excel表格插入条形码/二维码确实非常方便,但是,只能一个一个的添加,还无法实现批量添加。

以上就是【桃大喵学习记】今天的干货分享~觉得内容对你有所帮助,别忘了动动手指点个赞哦~。大家有什么问题欢迎关注留言,期待与你的每一次互动,让我们共同成长!